## HOW TO CHANGE YOUR PIN

1. Log into your EZChildTrack account

2. Select change pin on the left-hand side of the screen

3. Put in four-digit number next to the corresponding name of who will be picking up child (you can share a pin number or make a pin number for each family member), select change pin to save

4. Please note the system won't allow the same four-digit number for anyone so you may have to try a few times to select the four-digit pin

|                                                                        | Washington Township Parks ar                                                                                                    | nd Recreation                                                                                                    |                                                       |
|------------------------------------------------------------------------|----------------------------------------------------------------------------------------------------|----------------------------------------------------------------------------------------------------|-------------------------------------------------------|
| Home                                                                   | A+ Registration                                                                                                    | ि Payments & Statements                                                                                                    |                                                       |
| My Account<br>Change PIN<br>Calendar<br>Bulletins<br>Forms             | Explorer Extended Care 23/24  Explorer end after school care for elementary and intermediate Avon Community Schools.  + Register                                                                                                    | Image: Payments & Statements       ty       Account No. P12-A00083       No payment due       The second second se |                                                       |
| <ul> <li>Emails/Texts</li> <li>              Sign out      </li> </ul> | Explorer Summer Camp By the Day 2023 5-8         Drop off and pick up each day will be at lower park just before the splash pad Look for the big white tent and signs. A counselor will be there to assist you. Drop off is from 7 - 9 am. Pick up is from 4:30-6pm Please read the parent handbook throughly to make sure that you know what to bring each day and other important policies.         + Register | Current Balance<br>\$0.00                                                                                                    | View Statement<br>View list of transaction or payment |
|                                                                        | Explorer Summer Camp 2023 5-8<br>Jacon Despain Enrolled on 05/30/2023                                                                                                    | Bulletins     ① There is no information to display                                                                                                    |                                                       |
|                                                                        | Explorer Summer Camp 2023 9-12<br>① Online registration is closed. Explorer Summer Camp Rv the Day 2023 0.12                                                                                                    | iii View Calendar                                                                                                    | View Forms                                            |

## Washington Township Parks and Recreation

| My Account  | I PIN Details |      |  |
|-------------|---------------|------|--|
| Change PIN  |               |      |  |
| Calendar    | Jenn Despain  | 5965 |  |
| Bulletins   | Name          | DIN  |  |
| Forms       | Ben Despain   | 8823 |  |
| mails/Texts |               |      |  |
| ign out     | ✓ Change PIN  |      |  |
|             |               |      |  |